## Guide de connexion à la plate-forme Moodle du Campus numérique francophone de Hô Chi Minh-Ville (CNF HCMV)

Étape 1. Accéder à la plate-forme Moodle du CNF HCMV à l'adresse : http://lms-hcmv.auf.org.

Étape 2. Ouvrir le menu linguistique en haut à gauche de la fenêtre pour choisir la langue préférée.

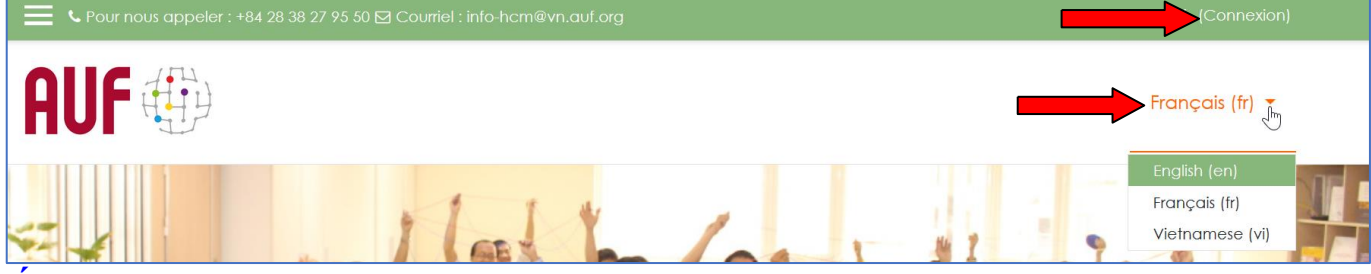

Étape 3. Se connecter par le nom d'utilisateur et le mot de passe déjà inscrits :

- Pour un utilisateur qui se connecte pour la première fois, le **nom d'utilisateur** est le identique que son adresse électronique, et le **mot de passe** par défaut est : changeme
- Après êtes connecté avec ces paramètres par défaut, il lui est demandé de changer son mot de passe avant de pouvoir continuer. ATTENTION : le mot de passe DOIT être longue (8 caractères ou plus) et contenir au moins 1 lettre minuscule ET 1 lettre majuscule ET 1 chiffre ET 1 caractère spécial.
- En cas d'oubli de l'un de ces deux paramètres, il est possible de les récupérer en cliquant sur le lien « Vous avez oublié votre nom d'utilisateur et/ou votre mot de passe ? » et ensuite saisir l'un OU l'autre de des deux champs. Le système va envoyer un message à la boîte électronique de l'utilisateur intéressé avec toutes les indications nécessaires pour récupérer ses paramètres d'accès.

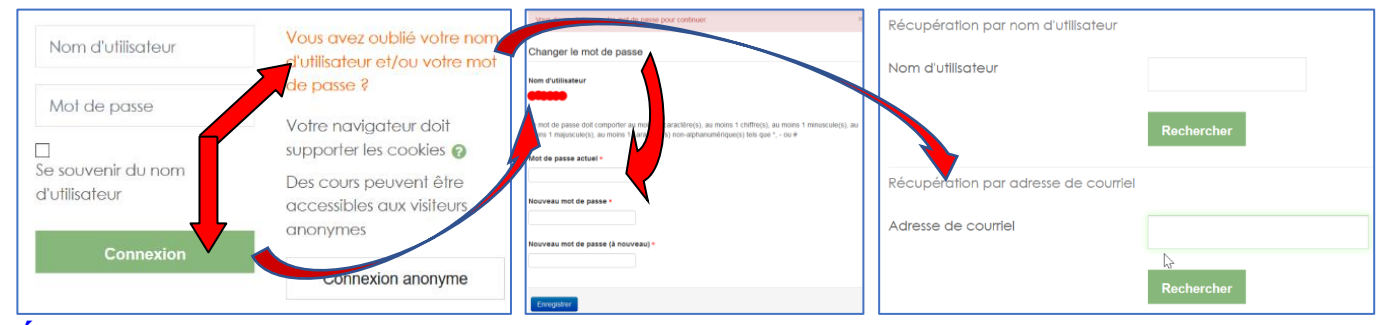

**Étape 4.** Après l'authentification, l'utilisateur est amené à l'espace « **Mon Moodle** » (*My Moodle*). Le **tableau de bord** lui permet d'avoir une **vue d'ensemble des cours**, répartis en trois catégories : « En cours », « À venir » et « Passés ». Il lui est possible d'ouvrir les cours aux quels il/elle a été inscrit.e, ou de revenir à la page d'accueil pour chercher éventuellement d'autres cours qui lui permettent de s'auto-inscrire.

| ▼ All (except removed from view) ▼                             | Linn sas dif dinin gili hugi ding hyr. Sip liri vat<br>Linn sas dif dinin kalo shalt lunng trang day hyr. Li<br>Linn sas dif dinin kalo shalt lunng trang day kyr. Li<br>Linn sas dif dini kalo shalt lunng trang day kyr. | ras?<br>day | Li Course name |
|----------------------------------------------------------------|----------------------------------------------------------------------------------------------------|-------------|----------------|
| TIC/TICE ***<br>Atelier d'accompagnement<br>e-learning 05/2020 | TIC/TICE<br>E-learning DRAP/AUF                                                                                                    |             | TIC/TICE ***   |
| 0% complete                                                    | 0% complete                                                                                                    |             |                |
|                                                                | l&                                                                                                    |             |                |
| TIC/TICE ***<br>Khoá hỗ trợ thực hành e-learning<br>05/2020    |                                                                                                    |             |                |

Étape 5. Après être connecté.e et avoir changé le mot de passe, le compte d'utilisateur est devenu actif. Il lui est encouragé d'utiliser les *avatars* pour faciliter son identification sur la plate-forme, aussi bien de compléter d'autres informations supplémentaires, si besoin est.

😚 Tableau de

Notes

Préférences

□→ Déconnexion

Prendre le rôle

Messages personnels

- Cliquer sur son nom complet en haut à droite de la fenêtre
- Sélectionner « **Profil** »
- Sélectionner ensuite « Modifier le profil »
- À la rubrique « Nouvelle image », sélectionner « Ajouter »
- Cliquer sur « **Parcourir** » pour aller chercher l'image sur l'ordinateur
- > Continuer à modifier les informations dans d'autres champs, le cas échéant
- > Après avoir tous modifié, cliquer « Enregistrer le profil »

| Ng                                                                                                    | uyễn Tấn Đ           | Dại                                                                      | ✓ Avatar utilisateur<br>Image actuelle                                                                                                    |
|----------------------------------------------------------------------------------------------------|----------------------|--------------------------------------------------------------------------|----------------------------------------------------------------------------------------------------|
|                                                                                                    |                      |                                                                          | NA.                                                                                                    |
| Tableau de bord 🕨 Pro                                                                                                    | ก์เ                  |                                                                          | Supprimer                                                                                                    |
| NAVIGATION<br>Tableau de bord<br>= Accueil du site<br>> Pages du site                                                                  |                      | Informations détaillées<br>Adresse de courriel<br>nguyen.tan.dai@auf.org |                                                                                                    |
| <ul> <li>Mes cours</li> <li>Forum elearning D</li> <li>Elearning 2020-05</li> <li>Elearning 2020-05</li> <li>Elearning-DRAP</li> </ul> | DRAP<br>5 VI<br>5 FR | Viet Nam<br>Ville<br>HCMV                                                | Viss poure gloor des fabres ki pour les ajoure et<br>Types de fabrier acceptés :<br>Fichters image utilisés sur le web gri pe peg pig pig sog rog rog<br>Description de l'image |
| 19409 (H)                                                                                                    |                      | Sélecteur de fichiers                                                    |                                                                                                    |
| Tichiers disponibles                                                                                                    |                      |                                                                          | i Noms supplementaires                                                                                                    |
| The Fichiers récents                                                                                                    |                      |                                                                          |                                                                                                    |
| Deposer un tichier     Tälächargement (TTP)                                                                                            |                      |                                                                          | Centres d'intérêt                                                                                                    |
| Fichiers personnels                                                                                                    |                      | Annexe Parcourir Aucun fichier sélectionné.                              |                                                                                                    |
| Wikimedia                                                                                                    | E                    | Enregistrer sous                                                         | ▹ Facultatif                                                                                                    |
|                                                                                                    |                      | Autour Ngu Tấn Đại                                                       |                                                                                                    |
|                                                                                                    | Ch                   | noisir une licence Toi oits réservés 🗸                                   | Enregistrer le profil                                                                                                    |
|                                                                                                    |                      | Déposer ce fichier                                                       | Ce formulaire comprend des champs requis, marqués * .                                                                                                    |

**Étape 6.** Utiliser le « **Tableau de bord** » pour consulter la liste des participants, les ressources et activités du cours, les notes obtenues de toutes les évaluations déjà faites sur la plate-forme, etc.

|                                                                                                    |                                                                                                    | ~ ~                                                                                                    |                                                                                                    |                                   |                                            |                  |              |                                                                                                    |
|----------------------------------------------------------------------------------------------------|----------------------------------------------------------------------------------------------------|----------------------------------------------------------------------------------------------------|----------------------------------------------------------------------------------------------------|-----------------------------------|--------------------------------------------|------------------|--------------|----------------------------------------------------------------------------------------------------|
| AUF 🕀                                                                                                    |                                                                                                    | 幸 Elearning 2020 OS FR<br>留 Participa                                                                                       | lî AUF                                                                                                    |                                   |                                            |                  |              | Franc                                                                                                 |
| A ther d'accompagnement e-learning 05/2020<br>Educa debat / Waxaaa / Barring XXXX519                                              |                                                                                                    | © Radijos<br>@ Competentos<br>■ Notes                                                                                       | Atelier d'accompagnement e-learning 05/2020<br>Stelescetors / Messaw / Secret/2000 R                                                                                                    |                                   |                                            |                  |              |                                                                                                    |
| Espaces communs de communicati                                                                                                    | ion                                                                                                    | El Espaces communs<br>de communication                                                                                      | Espaces comm                                                                                                    | uns de com                        | nunication                                 | Voto             | progression@ | Événements à vonir                                                                                    |
| 14                                                                                                    |                                                                                                    | C Madule I.<br>Fondamontaux<br>pibliogogiques du<br>o-knaming                                                               | - ista - ista - |                                   |                                            |                  |              | Aucun dedecment divertit<br>Versite obterrates                                                        |
| 200                                                                                                    |                                                                                                    | C: Module 2.<br>Conception de                                                                                               | 72 - 5                                                                                                    |                                   |                                            |                  |              | Activité récente                                                                                      |
| Cénéralité                                                                                                    |                                                                                                    | scénarios<br>péclagogiques à<br>distance                                                                                    | 🦱 Gén                                                                                                    | éralité                           |                                            |                  |              | Activité depois le dimanche 21<br>10:11<br>Ropport complet des activités :<br>Aucune activité récente |
| Objectits et planning de l'Ate                                                                                                    | eler                                                                                                    | C Module 3, Cours à                                                                                                    | 🧯 Ob)                                                                                                    | ectrs et planni                   | ng de l'Atelier                            |                  |              |                                                                                                    |
| ★ Elearning 2020-05 FR                                                                                                    | Rapport du pa                                                                                                    | rticipant                                                                                                    | Notor / Administr                                                                                                    | allen der s                       |                                            | t du participant |              |                                                                                                    |
|                                                                                                    | Tubledu de buid 7 Mes cours 7 rie                                                                                                    | SUITIERU 2020-03 FK 7                                                                                                    |                                                                                                    |                                   | oles / Rubbon                              |                  |              |                                                                                                    |
| 🔮 Participants                                                                                                    |                                                                                                    | suming 2020-00 FK /                                                                                                    | Notes / Authinistic                                                                                                    | anon des r                        | ioles / kappol                             | r do panicipani  |              |                                                                                                    |
| <ul> <li>Participants</li> <li>Badges</li> </ul>                                                                                  |                                                                                                    | athitid action pour LC                                                                                                    |                                                                                                    | Atto support                      | méer                                       | ao panopani      |              |                                                                                                    |
| <ul> <li>Participants</li> <li>Badges</li> <li>Compétences</li> </ul>                                                             | Attention I La suppression d'une ac                                                                                                    | ctivité est en cours I C                                                                                                    | Certaines notes vont                                                                                                    | être suppr                        | mées.                                      |                  |              |                                                                                                    |
| <ul> <li>Participants</li> <li>Badges</li> <li>Compétences</li> <li>Notes</li> </ul>                                              | Attention I La suppression d'une ac<br>Rapport du partici                                                                                                    | ctivité est en cours I C<br>pant - AUF                                                                                      | Certaines notes vont                                                                                                    | être suppr                        | mées.                                      |                  |              |                                                                                                    |
| <ul> <li>Participants</li> <li>Badges</li> <li>Compétences</li> <li>Notes</li> <li>Espaces communication</li> </ul>               | Attention I La suppression d'une ac<br>Rapport du partici<br>Rapport d'ensemble Rapport d                                                                                                    | ctivité est en cours i C<br>pant - AUF<br>Ju participant                                                                    | Certaines notes vont                                                                                                    | être suppr                        | mées.                                      |                  |              |                                                                                                    |
| Participants Compétences Compétences Compétences Communication Communication Module 1. Fondamentoux                               | Attention I La suppression d'une au Rapport du partici<br>Rapport du partici<br>Rapport d'ensemble Rapport d'évaluation                                                                                                    | ctivité est en cours I C<br>pant - AUF<br>su participant                                                                    | Certaines notes vont<br>Apprenar<br>Pondération<br>calculée                                                                                                    | être suppr<br>1†<br>Note          | valeurs<br>possibles                       | Pourcentage      | Feedback     | Contribution au ta<br>cours                                                                           |
| Participants Compétences Compétences Compétences Motes Motes Module 1, Fondamentaux pédagogiques du el-ceming                     | Attention 1 La suppression d'une au<br>Attention 1 La suppression d'une au<br>Rapport d'une autorité<br>Rapport d'ensemble Rapport d'<br>Élément d'évaluation<br>Maleier d'accompagnement é-                                                                                           | citvité est en cours I C<br>pant - AUF<br>Ju participant                                                                    | Certaines notes vont                                                                                                    | être suppr<br>1                   | mées.<br>Valeurs<br>possibles              | Pourcentage      | Feedback     | Contribution au to<br>cours                                                                           |
| Participants Participants Compétences Compétences Notes Notes Notes Notes Nodu/e 1, Fondamentaux pédagogiques du e-teamigiques du | Attention I La suppression d'une au<br>Attention I La suppression d'une au<br>Rapport d'ensemble Rapport d'<br>Élément d'évaluation<br>Attelier d'accompagnement en<br>QUIZ d'auto-évaluation du                                                                                       | attivité est en cours i C<br>pant - AUF<br>Ju participant<br>learning 05/2020<br>module 1                                   | Certaines notes vont                                                                                                    | être suppr<br>1<br>Note           | Valeurs<br>possibles                       | Pourcentage      | Feedback     | Contribution au to<br>cours                                                                           |
| Participants Compétences Compétences Compétences Compétences Communication Communication Module 1. Fondomentoux pédagogiques à    | Attention I La suppression d'une au<br>Attention I La suppression d'une au<br>Rapport d'un partici<br>Rapport d'ensemble Rapport d'<br>Étément d'évaluation<br>Metier d'accompagnement e-<br>QUIZ d'auto-évaluation du<br>Mate d'évaluation de four<br>rAtoler                         | etivité est en cours I C<br>pant - AUF<br>du participant<br>-learning 05/2020<br>module 1<br>n de discussion de             | Certaines notes vont Apprenar Pondération calculée                                                                                                    | être suppr<br>1†<br>Note<br>-     | Valeurs<br>posibles<br>0-10<br>0-5         | Pourcentage      | Feedback     | Contribution au to<br>cours                                                                           |
| Participants Compétences Compétences Compétences Communication Communication Module 1. Fondamentoux pédagogiques à distance       | Attention I La suppression d'une au<br>Attention I La suppression d'une au<br>Rapport d'ensemble Rapport d'<br>Étément d'évaluation<br>Attelier d'accompagnement e<br>Quiz d'auto-évaluation du<br>Attelier<br>Quiz d'auto-évaluation de four<br>rAtelier<br>Quiz d'auto-évaluation du | etivité est en cours I C<br>pant - AUF<br>du participant<br>-learning 05/2020<br>module 1<br>n de discussion de<br>module 2 | Certaines notes vont Apprenar Pondération calculée                                                                                                    | être suppr<br>1<br>Note<br>-<br>- | Valeurs<br>posibles<br>0-10<br>0-5<br>0-10 | Pourcentage      | feedback     | Contribution au to<br>cours                                                                           |

Pour toute information supplémentaire : Mme Huynh Nguyen Phuong Uyen, huynh.nguyen.phuong.uyen@auf.org